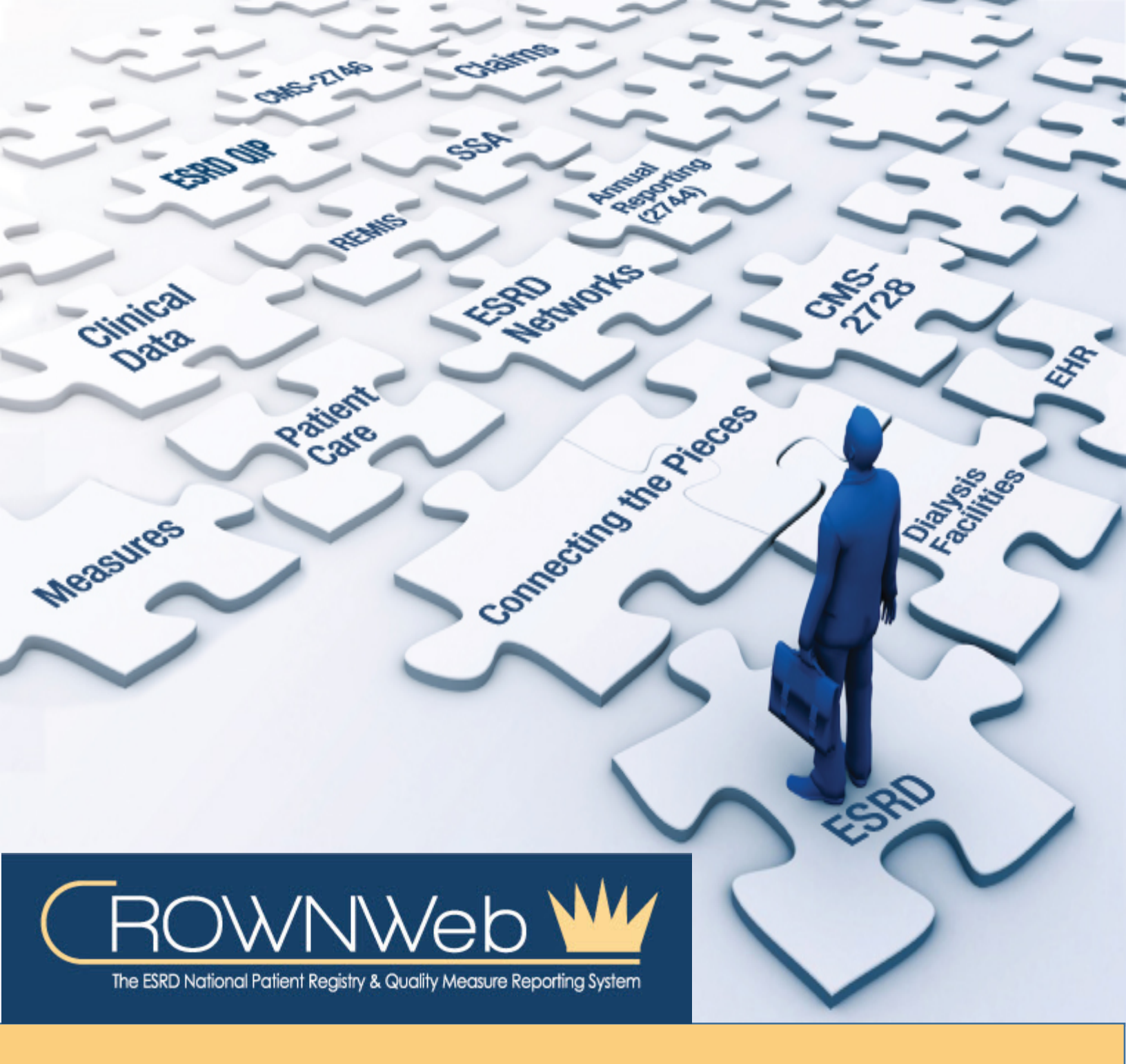

# EIDM and QARM Quick Start Guide

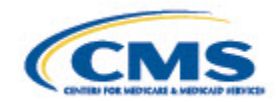

# Contents

| Introduction                                                                  | 3  |
|-------------------------------------------------------------------------------|----|
| Register in EIDM for a User ID and Password                                   | 4  |
| Request access to QARM, Identity Verification and Multi-Factor Authentication | 5  |
| Submit a request to be an Organization Security Official or an End User       | 7  |
| Approve a request for a Backup Organization Security Official or an End User  | 8  |
| Log in to REMIS, CROWNWeb or ESRD QIP                                         | 9  |
| Change Facilities                                                             | 10 |
| Change Password                                                               | 11 |

#### Introduction

The Enterprise Identity Management (EIDM) system allows users to apply for and receive a User ID that can be used to access multiple CMS applications. Once a user's initial information has been entered, they will be required to undergo a vetting process whereby data from their credit background will be used to verify their identity.

After a user's account is created in EIDM, the user must then go into the QualityNet Authorization and Role Management (QARM) to request access to CROWNWeb, REMIS, the ESRD QIP system, and other CMS applications. Through QARM, users can obtain direct access to authorized CMS systems. Facilities will also manage CROWNWeb user role and scope in QARM.

This Quick Start Guide contains procedures that will assist a user in performing tasks required to access a CMS application.

**NOTE:** Links that are preceded by a camera icon (a) will open a graphic in a new window that provides a visual example of the step(s) being discussed.

#### Register in EIDM for a User ID and Password

- 1. Open your browser and go to <u>https://portal.cms.gov</u>. The <u>*CMS Secure Portal*</u> screen displays.
- Click the New User Registration button. The Step #1: Choose Your Application screen displays.
- Click the down arrow to the right of the field and select the <u>QARM: Quality Net</u> <u>Authorization & Role Management</u> link from the list presented. The
  <u>Terms & Conditions</u> displays.
- Read the Consent to Monitoring, click the I agree to the terms and conditions checkbox and then click Next. The Step #2: Register Your Information screen displays.
- Enter your information and then click Next. The Step #3: Create User ID, Password & Challenge Questions screen displays.
  NOTE: All fields not designated as (optional) are required fields and must be entered.
- Enter the User ID and Password you would like to use for access to your applications, answer three challenge questions and then click the Next. The
  <u>Registration Summary</u> screen displays.
- Click Submit User. The <u>Confirmation</u> screen displays.
  NOTE: A <u>confirmation email</u> is sent to the email address you registered with the User ID you created.

# Request access to QARM, Identity Verification and Multi-Factor Authentication

- 1. Open your browser and go to <u>https://portal.cms.gov</u>. The <u>*Enterprise Portal*</u> screen displays.
- Enter your User ID and Password, click the Agree to Terms & Conditions checkbox and then click Login. The <u>Request/Add Apps</u> screen displays.
- 3. Click the *Request/Add Apps* button. The **My** Access screen displays a list of applications.
- Click in the Access Catalog field and begin to type QualityNet Authorization and Role Management. The screen refreshes and displays the <u>QualityNet Authorization and Role</u> <u>Management (QARM)</u> application.
- 5. Click on the *QualityNet Authorization and Role Management (QARM)* **Request Access** button. The a <u>Request New Application Access</u> screen displays.
- 6. Click the **Down Arrow** to the right of the *Select a Role* field and select *QualityNet User* from the list displayed. The
- 7. Enter the required fields and then click **Next**. The **Description** screen displays.
- 8. Read the information on the screen, and then click **Next**. The **D** <u>*Terms and Conditions*</u> screen displays.
- Read the *Terms and Conditions*, and then click the I agree to the terms and conditions checkbox. The <a><u>Next</u></a> button becomes active.
- 10. Click the **Next** button. The **Next** <u>Screen</u> Screen displays.
- 11. Enter your information, and then click **Next**. The **Next** Screen displays your credit information from Equifax.

**NOTE**: Your *Social Security Number* is a required field.

12. Make the appropriate selections, and then click **Next**. The **O** <u>Complete Step Up</u> screen displays.

**NOTE**: Some of the questions may not apply to you or the selections available are not correct. In such cases, select the answer **NONE OF THE ABOVE/DOES NOT APPLY**. You only have 10 minutes to complete the Identity Verification. If you do not complete it within the given time frame, you must begin the Identity Verification process again.

- 13. Click Next. The Description Authentication Information Screen displays.
- 14. Click **Next**. The **Argentiate Multi-Factor Device** screen displays.
- 15. Click the **down arrow** to the right of the <u>*Choose MFA Device Type*</u> field and select the *MFA Device* desired from the list presented.
- 16. Enter required fields, and then click **Next**. The **Section** Screen displays, and a confirmation email is sent to your address on file.
- 17. Click **Next**. The Application Access screen displays.
- 18. Enter required *Business Contact Information*, and then click **Next**. The Application Access screen asks for a *Reason for Request*.
- 19. Enter the reason, and then click **Next**. The Area Request New Application Access Review screen displays.

- 20. Review the information, and then click **Submit**. The Action Access Acknowledgement screen displays. Click **OK**.
- 21. The 🗅 <u>View and Manage My Access</u> screen displays.

**NOTE**: Access to the QARM Application is automatic – It will take approximately 10 minutes before you have access.

#### Submit a request to be an Organization Security Official or an End User

- 1. Open your browser and go to <u>https://www.qualitynet.org</u>. The <u>QualityNet Home</u> screen displays.
- 2. Click the **Log In** button. The **Description** Screen displays.
- Click the End-Stage Renal Disease Quality Reporting Program link in the menu. The
  System Use Notification screen displays.
- 4. Read the *System Use Notification* and then click **I Accept**. The <u>Welcome to CMS Enterprise</u> <u>Portal</u> screen displays.
- 5. Enter your *User ID* and then click **Next**. The **Password** screen displays.
- Enter your *Password*, select the desired *MFA Device Type*, enter the *MFA Security Code* and then click Log In. The <u>Welcome</u> screen displays.
  NOTE: Depending upon the MFA Device Type selected, you may need to click Send in order for the code to be sent to your selected device.
- Click the **Down Arrow** to the right of *User Profile* and select **My Account** from the menu displayed. The <u>Quality Reporting Systems: My Tasks</u> screen displays.
- 8. Click **Request My Access** under the *Manage My Access* group. The Access group is screen displays.
- 9. Click the **Down Arrow** to the right of the *Program* field and select *End Stage Renal Disease Quality Reporting System*.
- 10. Click the **Magnifying Glass** to the right of the *Organization* field. The Search Organizations screen displays.
- 11. For an <u>Organization Security Official</u>, enter information to find the desired facility. Under the *Org Type* field select **QARM Org Security** and then click **Search**. Click the **desired facility name**, and then click **OK**.
- 12. For an <u>End User</u>, enter the Facility Name in the Org Name field and under the Org Type field select ESRD QIP Facility and then click Search. Click the desired facility name and then click OK.
- Click the Down Arrow to the right of the <u>User Role</u> field and select the desired role.
  NOTE: For Organization Security Official, select Organization Security Official. For an ESRD QIP User select Facility POC or Facility Viewer.
- 14. Click the Down Arrow to the right of the Approvers field and select the Security Official who will approve your request.
  NOTE: For the Initial Organization Security Official, the approver will be a COR Security Official. For backup Security Officials and End Users, the approver will be an Organization Security Official at your facility.
- 15. Click **Submit Request**. The Submit Request Confirmation pop up dialog box displays.
- 16. Click **OK**. The screen displays your **a** <u>*Request ID*</u>.
- 17. Record your **Request ID** you will receive a confirmation email at the email address you registered with containing this a <u>Request ID</u> that confirms submission.

# Approve a request for a Backup Organization Security Official or an End User

- 1. Open your browser and go to <u>https://www.qualitynet.org</u>. The <u>QualityNet Home</u> screen displays.
- 2. Click the **Log In** button. The **Description** Screen displays.
- Click the End-Stage Renal Disease Quality Reporting Program link in the menu. The
  System Use Notification screen displays.
- 4. Read the *System Use Notification* and then click **I Accept**. The <u>Welcome to CMS Enterprise</u> <u>Portal</u> screen displays.
- 5. Enter your *User ID* and then click **Next**. The **D** <u>*Password*</u> screen displays.
- Enter your *Password*, select the desired *MFA Device Type*, enter the *MFA Security Code* and then click Log In. The <u>Welcome</u> screen displays.
  NOTE: Depending upon the <u>MFA Device Type</u> selected, you may need to click Send in order for the code to be sent to your selected device.
- Click the Down Arrow to the right of User Profile and select My Account from the menu displayed. The <u>Quality Reporting Systems: My Tasks</u> screen displays.
  NOTE: If you need to change role and scope, refer to Change Facilities.
- 8. Click **Approve User Request** under the <u>Manage User Access</u> group. The <u>Oracle Business</u> <u>Process Workspace</u> screen displays.
- 9. Double click the desired **Access Request**. The Approve Authorization Request screen displays in a new window.
- 10. Make change to the User Role if required, add any *Comments* and then click **Next**. The
  Select Course Grained Application Roles screen displays high level authorization options.
- 11. Click **Next**. The Displays additional authorization options.
- 12. Click **Next**. The final **Approve** Authorization Request screen displays.
- 13. Click **Approve Request**. The Approval Comments dialog box displays.
- 14. Enter any comments, and then click **OK**. The screen refreshes and is blank.
- 15. Close the open window and refresh the Description Business Process Workspace screen and the selected request is removed from the list.

**NOTE**: The user will receive email notification when the request has been approved.

#### Log in to REMIS, CROWNWeb or ESRD QIP

- 1. Open your browser and go to <u>https://www.qualitynet.org</u>. The <u>QualityNet Home</u> screen displays.
- 2. Click the **Log In** button. The **Description** Screen displays.
- Click the End-Stage Renal Disease Quality Reporting Program link in the menu. The System Use Notification screen displays.
- 4. Read the *System Use Notification* and then click **I Accept**. The <u>Welcome to CMS Enterprise</u> <u>Portal</u> screen displays.
- 5. Enter your *User ID* and then click **Next**. The **Password** screen displays.
- Enter your *Password*, select the desired *MFA Device Type*, enter the *MFA Security Code* and then click Log In. The <u>Welcome</u> screen displays.
  NOTE: Depending upon the MFA Device Type selected, you may need to click Send in order for the code to be sent to your selected device.
- Click the Down Arrow to the right of <u>User Profile</u> in the menu bar and select User Accessibility from the menu displayed. The User Preferences, User Roles and Organization Switch tabs display.

**NOTE**: If you only have scope over one facility or the desired facility is currently displayed under your name, skip this step and go to <u>step 12</u>.

- 8. Click the **Organization Switch** tab. The Organization Switch screen displays.
- 9. Click the **Down Arrow** to the right of the **Down Arrow** field and select **EQRS** from the list.
- 10. Click the **Down Arrow** to the right of the Arrow <u>change Organization</u> field and select the desired facility and role, and then click **Update**.
- 11. Click the **Update** button. A confirmation dialog box displays asking " <u>Do you want to switch</u> <u>current Organization?</u>"
- 12. Click **Yes**. The **O** <u>Welcome</u> screen displays once again.
- 13. Click the **Down Arrow** to the right of *Quality Programs* in the menu bar and select **End Stage Renal Disease Quality Reporting System** from the list presented. The *Quality Reporting Systems: My Tasks* screen displays.
- 14. Click the **REMIS** link, **Facility Dashboard CROWNWeb SUI** link or the **Inquiry** link depending upon whether you selected a CROWNWeb or an ESRD QIP role. The *CROWNWeb Dashboard* screen displays if you selected a CROWNWeb role or the *Inquiry Portlet* screen displays if you selected an ESRD QIP role.

## **Change Facilities**

- Log In to ESRD QIP and then click the Down Arrow to the right of User Profile in the menu bar and select User Preferences from the menu displayed. The <u>User Accessibility, User</u> <u>Roles and Organization Switch tabs</u> displays.
- 2. Click the **Organization Switch** tab. The Organization Switch screen displays.
- 3. Click the **Down Arrow** to the right of the <a>[a]</a> <a><u>Change Program</u></a> field and select **EQRS** from the list.
- 4. Click the **Down Arrow** to the right of the <a>[a]</a> <u>Change Organization</u> field and select the desired facility and role.
- 5. Click the **Update** button. A confirmation dialog box displays asking " <u>Do you want to switch</u> <u>current Organization?</u>"
- 6. Click **Yes**. The **Welcome** screen displays once again.

### **Change Password**

**NOTE**: You must change your password at least every 60 days. If you are getting close to that point, you will receive email notification beginning seven days before your password expires.

- 1. Click on the hyperlink in the <u>email notification</u>. The <u>CMS Secure Portal</u> screen displays.
- 2. Enter your User ID and Password. The <u>CMS Secure Portal</u> screen refreshes.
- Choose an *MFA Device*, click the Agree to our Terms & Conditions checkbox and then click the Login button. The <u>My Portal</u> screen displays.
  NOTE: Depending upon the *MFA Device Type* selected, you may need to click Send in order for the code to be sent to your selected device.
- 4. Click the **down arrow** to the right of your name. A <u>drop down list</u> displays.
- 5. Click **My Profile**. The **View My Profile** screen displays.
- 6. Click **Change Password**. The **Description** Screen displays.
- 7. Enter your old password, enter your new password twice, and then click Submit. The Change Password screen displays the message "Your password has been successfully changed. A confirmation E-mail has been sent. You will need to logout and login with your new password to access the system. Select 'Ok' to login using your new password."
- 8. Click **OK**. The O<u>CMS Secure Portal</u> screen displays.
- 9. You will receive a <u>confirmation email</u> that your password has been changed.